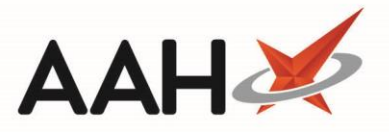

## Editing an Intervention Record

- You can access the Interventions Manager from the top left-hand corner of the ProScript Connect Main Screen, by clicking <a href="ProScript Connect">ProScript Connect</a> > Interventions.
- 2. From the Interventions Manager, highlight the intervention record you want to edit.
- 3. Press [F3 Edit Selected Intervention].
- 4. The Edit Intervention displays in a pop-up window.

| Edit Intervention – 🗖 🗙                                                                       |  |  |  |  |
|-----------------------------------------------------------------------------------------------|--|--|--|--|
| ARKS, Connor (Mr) DOB 15 Oct 1989 NHS No 999 999 9581 NHS No 999 999 9581 NHS No 999 999 9581 |  |  |  |  |
| General Medical History and Travel Recommendations Outcome                                    |  |  |  |  |
| Case ID 8                                                                                     |  |  |  |  |
| Intervention Type Travel Advice                                                               |  |  |  |  |
| Date Initiated * 09/01/2019 15 Date Unknown                                                   |  |  |  |  |
| Initiated By Victoria Smith 💌                                                                 |  |  |  |  |
| Prescriber Select Prescriber                                                                  |  |  |  |  |
| Reporting Categories                                                                          |  |  |  |  |
| Warfarin                                                                                      |  |  |  |  |
| Pre-surgery                                                                                   |  |  |  |  |
|                                                                                               |  |  |  |  |
| Diabetes Type I<br>South Fast Asia Dephylavis                                                 |  |  |  |  |
| Anti-malarial Treatment                                                                       |  |  |  |  |
| Diabetes Type 2                                                                               |  |  |  |  |
| Travel Vaccinations                                                                           |  |  |  |  |
|                                                                                               |  |  |  |  |
| Intervention Deleted   Added on 09/01/2019 at 00:00 by The Supervisor                         |  |  |  |  |

5. Edit all fields as required and press [F10 – Save].

## **Revision History**

| Version Number | Date             | Revision Details                        | Author(s)                                 |   |
|----------------|------------------|-----------------------------------------|-------------------------------------------|---|
| 1.0            | 05 November 2021 |                                         | Joanne Hibbert-Gorst                      |   |
| Contact us     |                  | be reproduced or copied without the con | sent of AAH Pharmaceuticals Limited 2021. | 1 |

For more information contact: **Telephone: 0344 209 2601**